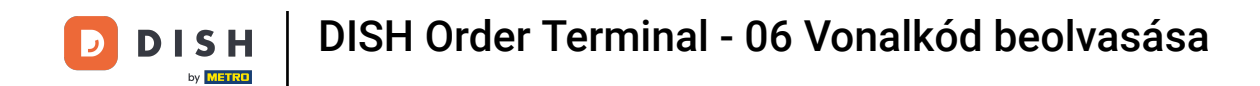

Nyissa meg a DISH Order terminálalkalmazást. Ön automatikusan át lesz irányítva a nyitott rendelésekre. Most érintse meg a legördülő menü ikonját a vonalkód-leolvasó kiválasztásához.

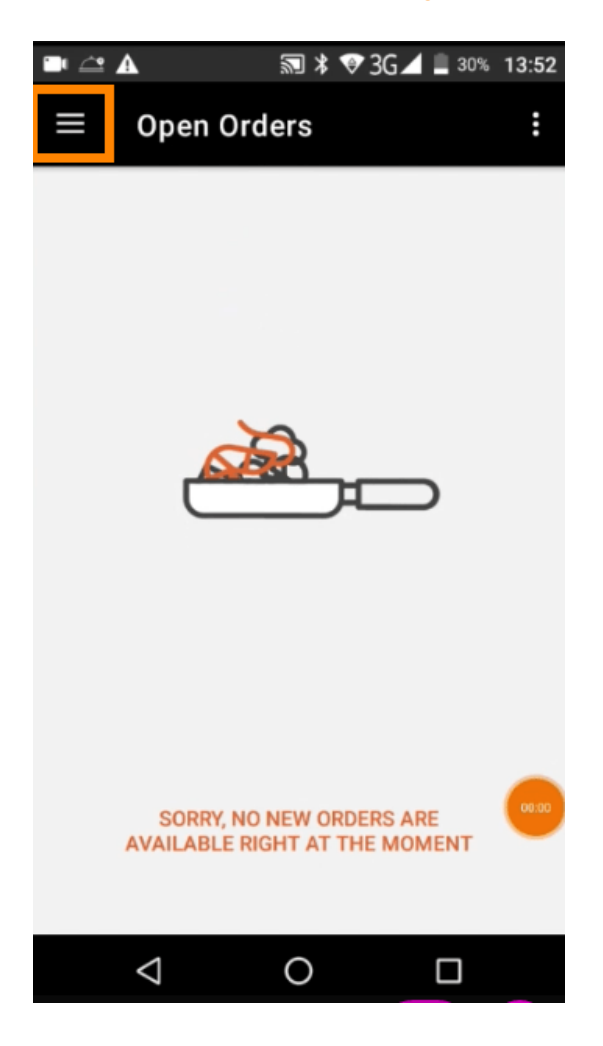

![](_page_1_Picture_0.jpeg)

## Érintse meg a vonalkód beolvasása lehetőséget.

![](_page_1_Picture_2.jpeg)

![](_page_2_Picture_0.jpeg)

Olvassa be a rendelés vonalkódját. Megjegyzés: Győződjön meg arról, hogy a DISH Order alkalmazás használhatja a terminál kameráját.

![](_page_2_Picture_3.jpeg)

![](_page_3_Picture_0.jpeg)

**Ekkor a rendeléssel kapcsolatos összes információ megjelenik**.

|                                  | 🔊 ≭ 💎 3G⊿ | 30% 13:52       |
|----------------------------------|-----------|-----------------|
| ← Complete                       | ed Order  | Ð               |
| Customer data                    |           |                 |
| <b>Kath Lo</b><br>Mail:<br>Tel.: |           |                 |
| Order #6                         |           |                 |
| <b>1</b> X Burrata               |           | €10.00          |
| Subtotal                         |           | €10.00          |
| Delivery costs<br>Total          |           | €0.00<br>€10.00 |
|                                  |           |                 |
| Payment method                   | ł         |                 |
| \$ Cash                          |           |                 |
|                                  |           |                 |
| $\bigtriangledown$               | 0         |                 |

![](_page_4_Picture_0.jpeg)

Ha a vonalkód nem olvasható, ezt a hibaértesítést kapja. Most megpróbálhatja újra, törölheti vagy beírhatja a rendelés számát.

![](_page_4_Picture_2.jpeg)

![](_page_5_Picture_0.jpeg)

Ha úgy dönt, hogy manuálisan írja be a rendelési számot, ez a felület jelenik meg. Adja meg a rendelési számot, és a rendeléssel kapcsolatos összes információ megjelenik.

![](_page_5_Picture_2.jpeg)

![](_page_6_Picture_0.jpeg)

![](_page_6_Picture_2.jpeg)